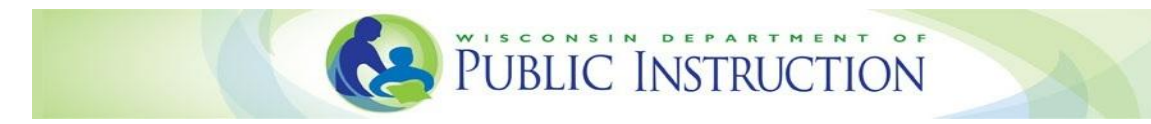

# Wisconsin Ed-Fi Integration with Xello

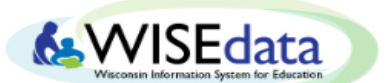

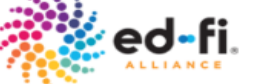

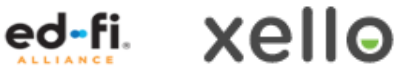

Xello now has the ability to pull student records directly from the Department of Public Instruction (DPI) via an application programming interface (API) defined by the Ed-Fi framework. This integration allows Xello to reliably ingest each student's data into Xello, offering the following benefits:

- Student work carries over when they transfer districts within Wisconsin. Previously students could only transfer between schools within the same district and would have a duplicate account created if they transferred out of the district.
- WISEid can now be used as a user claim for districts that choose to use single sign-on with Xello.
- SIS vendors are sending course transcripts for all courses taken in high school to the API, which • will allow Xello to get course transcript data from the API and feed it into their Course Planner tool.

Xello must obtain approval from your school district before they can access your school district's data. The Ed-Fi Credential application provides a method for the school district and vendors to authorize transmission of the data.

The Ed-Fi Credentialing application can be accessed through the WISEhome menu as with other WISE applications. This application generates Ed-Fi credentials (key and secret) that are used to establish a secure connection between Xello and DPI.

# **Requesting Access to the Ed-Fi Credential Application**

Only a selected number of members from school districts have access to the Ed-Fi Credential application to authorize and manage systems so vendors can submit data on the school district's behalf. Please contact your District Security Administrator (DSA) to be assigned access. WISEsecure allows District Security Administrators and Application Administrators to securely assign or revoke user access to WISEhome applications, refer to the Request Access to a WISE Application guide.

In order to gain access to the Ed-fi Credential Application, you will need to request access through WISEhome. To do so, follow the below steps:

- 1. Log into <u>WISEhome</u> using your WAMS ID or a district or agency email account.
- 2. In WISEhome, go to the **Request Access** tab at the top of the screen.

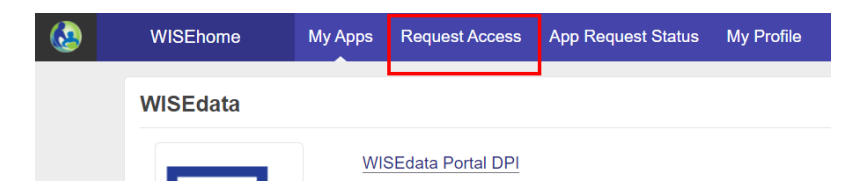

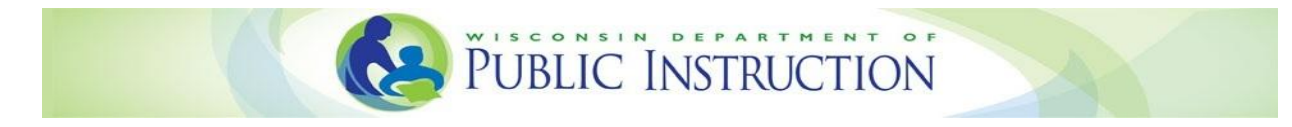

3. On the Customer Request Access form, fill out the required fields, including your **District**, which schools within that district you need access for, **Job Title**, and the **Applications** you're requesting access to. You can also include **Comments** to explain why you need access. Once you fill out the form, click **Request Access**.

| 2         | WIS           | SEhome            | My Apps | Request Access | App Request Status | My Profile |
|-----------|---------------|-------------------|---------|----------------|--------------------|------------|
| e P       | blic 🔍        | Privete           |         | Custo          | mer Request        | Access     |
|           |               | 114010            |         |                |                    |            |
| # S       | Select        |                   |         |                |                    | •          |
|           |               |                   |         |                |                    |            |
| Click He  | re to Search  |                   |         |                |                    |            |
| Selec     | t Select      | School Type       |         | School Name    | City               |            |
|           |               |                   |         |                |                    | A          |
|           |               |                   |         |                |                    |            |
|           |               |                   |         |                |                    |            |
| Job Title |               |                   |         |                |                    |            |
| *         |               |                   |         |                |                    |            |
| Applicat  | ions          |                   |         |                |                    |            |
| *         |               |                   |         |                |                    |            |
| C         | lassroom Da   | ita Tool          |         |                |                    | <u>^</u>   |
| Comn C    | TEskills      |                   |         |                |                    |            |
| C         | TE Technica   | I Incentive Grant |         |                |                    |            |
| E         | d-Fi Credent  | ial               |         |                |                    |            |
| S         | chool Directo | ory               |         |                |                    |            |

 Once you've submitted an access request, you can check the status of your request by going to the App Request Status page. Search for pending access requests by Request Date, Organization/Suborganization, Application, or Role. You'll be notified by email and on the App Request Status page when your request is approved or denied.

# **Reviewing User Access Requests**

After you submit your access request, your District Security Administrator (DSA) can review and manage users' access requests in WISEsecure. On the **Review Access Requests** page, they can respond to each access request from the user. To approve a request, they select **Approved** in the **Access** column and select a user role in the **Role** column.

| Requested By: DPItest | WISEdata Requested Date: 02/18/2020 | Email:     | @outlook.com             |          |
|-----------------------|-------------------------------------|------------|--------------------------|----------|
| Application Name      | Agency Name                         | Access     | Role                     | Comments |
| uition Waiver Parent  | School District                     | Approved v | District Administrator v |          |
| /ISEgrants            | School District                     | Pending 🗸  | Select 🔻                 |          |

# Assigning Application Access in WISEsecure

In **WISEsecure**, Only DSAs and application administrators can grant users access to WISEhome applications by assigning user roles and reviewing what applications each user has access to. The below steps cover how to assign user roles for Ed-Fi Credential application.

PUBLIC INSTRUCTION

- 1. Log into <u>WISEhome</u>, and select **WISEsecure** application (only authorized users within the school district have access to WISEsecure).
- 2. Go to the Manage Security page in WISEsecure.
- 3. Click the link for the **Ed-Fi Credential** to open the user role assignments page for the application.

| WISEsecure Manage                | Security Pending Access                                            | Offboard Users                                         | Email Domain Restriction                                         | Access Viewer                                           |
|----------------------------------|--------------------------------------------------------------------|--------------------------------------------------------|------------------------------------------------------------------|---------------------------------------------------------|
| Lancaster Community - / Manage S | Security                                                           |                                                        |                                                                  |                                                         |
| Application<br>Q                 | Search                                                             | Clear                                                  |                                                                  |                                                         |
| WISEsecure                       | WISEsecure Admin                                                   |                                                        |                                                                  |                                                         |
| BLBC                             | Bilingual-Bicultural                                               |                                                        |                                                                  |                                                         |
| CTE Technical Incentive Grant    | CTE Technical Incentive Grant                                      |                                                        |                                                                  |                                                         |
| CTEskills                        | CTEskills                                                          |                                                        |                                                                  |                                                         |
| Early College Credit Program     | Early College Credit Program                                       |                                                        |                                                                  |                                                         |
| Ed-Fi Credential                 | This system provides the abilit<br>specific to that SIS and school | / for a school district or<br>district / Choice school | Choice school to subscribe to<br>for the purpose of sending date | a SIS vendor resulting in<br>ta from the SIS to DPI via |

- On the user role assignments page, you'll see a list of users and their roles for the application. To add a new user, click Assign User.
- 5. Search for the user you want to assign a role for by **Email** or by searching with their **First** and **Last Names**.
- 6. When you find the user you're looking for, select the role you want to assign in the **Role** table by clicking the circle to the left of the role.
- 7. Click Add & Continue to leave the form open and assign another user a user role, or click Add & Close to save your changes and close the form.

| r Lookup From: 🕑 🗤 | IS VISE ID<br>WAMS optional | when Read more |           | To modify lookup | details please Click here. |  |
|--------------------|-----------------------------|----------------|-----------|------------------|----------------------------|--|
| ail                | First Name                  |                | Last Name |                  | Search Clear               |  |
| First Name         | Last Name                   | Email          | WISEid    | Sources          | User Accounts              |  |
| ole:               |                             |                |           |                  |                            |  |
| Name               |                             | Role E         | Role Desc |                  |                            |  |
| Edit               |                             | Edit           |           |                  |                            |  |

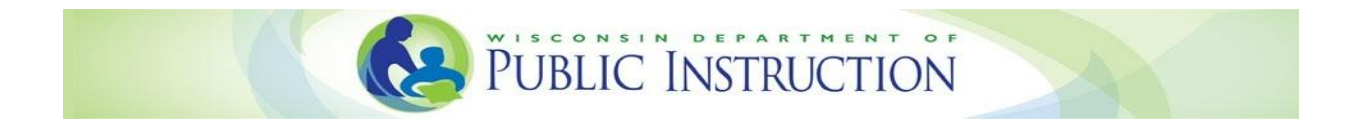

# Adding a Xello Subscription in Ed-Fi Credential Application

Adding Xello in the Ed-Fi Credential application enables them to pull your school district students' data from the API for integration purposes. For school districts that are using Course Planner, this integration also includes student transcript history.

To add a vendor subscription for Xello, please follow the below steps: 1. Log into the **Ed-Fi Credential application** through the <u>WISEhome</u>

| WISEhome | My Apps      | Request Access | App Request Status | My Profile | Welcome Teste |
|----------|--------------|----------------|--------------------|------------|---------------|
| WISEdata |              |                |                    |            |               |
| L.Q      | UISI<br>Ed-F | Edata Portal   | _                  |            |               |

2. Under All Schools, click the Add button to add a new vendor subscription.

| 6    | Ed-Fi Cree      | lential  | Agency      |             | - |                      | - (****** |
|------|-----------------|----------|-------------|-------------|---|----------------------|-----------|
| Vend | or Subscription |          |             |             |   |                      |           |
| Your | /endors:        |          |             |             |   |                      |           |
| ~    | All Schools     |          |             |             |   |                      |           |
| Тур  | e Resource      | e Access | Vendor Name | Credentials |   | Year<br>Cut-<br>offs | Add       |
| Pub  | lic Write on    | all      | 1000        | Кеу         |   |                      | Res       |

3. In the New Subscription window, fill out the following fields:

| lew Subscription                                                                                                    |                                                                                                    | ^                                                                                 |
|----------------------------------------------------------------------------------------------------|----------------------------------------------------------------------------------------------------|-----------------------------------------------------------------------------------|
| Vendor Name                                                                                                    | Xello 🗸                                                                                                    |                                                                                   |
| Resource Access                                                                                                    | Select an Access Level                                                                                                    |                                                                                   |
| No Access After School<br>Year                                                                                                    | Read only on enrollment composite<br>Select of team - In selected one vendor selects<br>selected school year.                                                                                                    | ter the                                                                           |
| Read Only Prior To<br>School Year                                                                                                    | Select a Year  If selected, the vendor selected will have read only access prior to selected school year.                                                                                                    | the                                                                               |
| <ol> <li>District data is require<br/>Wisconsin Informatio<br/>access and use limite<br/>wisconsin Informatio<br/>reporting and/or to p</li> <li>Pursuant to the Famili<br/>an education agency<br/>student education ree<br/>disclosures of the infor<br/>requirements of 34 C.<br/>which requires a reco</li> </ol> | eing to the following:<br>the to be collected and then housed at the Department of Public Instruction through<br>n System for Education. This agreement will authorize SIS and domain specific vent<br>deducational records for Districts housed at the District, in the cloud, or housed by<br>n System for Education and is intended solely for the purpose of state and federal<br>rovide value added services for Districts.<br>Ye ducation Rights and Privacy Act ("FERPA"), 20 U.S.C Section 1232g, 34 C.F.R. 99.3<br>or institution such as a District may disclose personally identifiable information fror<br>cords with the understanding that the party receiving the information may make fur<br>armation on behalf of the education agency or institution has compiled with 34 C.F.R. 99<br>40 of the disclosure, including the names of the additional parties to which the rect | h the<br>idors to<br>r DPI's<br>33(b),<br>m<br>irther<br>ie<br>9.32(b),<br>eiving |

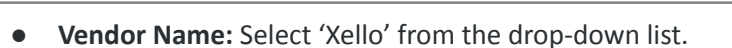

• **Resource Access:** Select the access level you wish to give them from the drop-down menu. For Xello, choose *Read only on enrollment composite*.

PUBLIC INSTRUCTION

- No Access After School Year: No selection needed.
- Read Only Prior to School Year: No selection needed.
- 4. Once you're done, click **Save Changes** at the bottom of the window to add the vendor subscription.

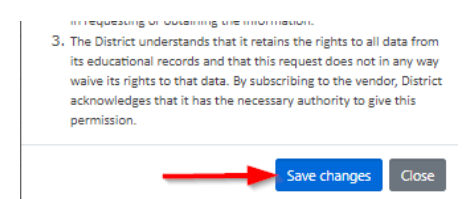

5. Once Xello is added, back on the main page, you will see them listed along with security credentials (key and secret). Your security credentials (key and secret) should be kept private and should not be shared.

| 🤄 Ed-              | Fi Credential Agency              |             | DPitest                                                                                               | (fast Mashington Could | ullis subtant pientas) 🝷       |
|--------------------|-----------------------------------|-------------|----------------------------------------------------------------------------------------------------|------------------------|--------------------------------|
| Vendor Subsc       | ription                           |             |                                                                                                    |                        |                                |
| Your Vendors:      |                                   |             |                                                                                                    |                        |                                |
| <b>∀</b> All Schoo | ols                               |             |                                                                                                    |                        |                                |
| Туре               | Resource Access                   | Vendor Name | Credentials                                                                                           | Year Cut-offs          | Add                            |
| Public SIS         | Write on all student data         | Jaidaa_Test | Key<br>Test<br>Secret<br>***hashed***                                                                 |                        | Reset<br>Modify<br>Unsubscribe |
| ReadOnly           | Read only on enrollment composite | Xello       | Key           Xello -         -           Secret         -           fc3274cd72c348ee9a54be2d42d8548d |                        | Reset<br>Modify<br>Unsubscribe |

6. Xello will receive an email notification that you have subscribed to their technology product. The API URLs and LEA ID/School ID is available at the bottom of the Ed-Fi Credential application.

| Name                        | URL                                                       |  |  |
|-----------------------------|-----------------------------------------------------------|--|--|
| Authentication              | https://uawisedataapi.dpi.wi.gov/EdFiWebApiV3/oauth/token |  |  |
| Base                        | https://uawisedataapi.dpi.wi.gov/EdFiWebApiV3/data/v3     |  |  |
|                             | https://uawisedataapi.dpi.wi.gov/EdFiSwaggerV3/           |  |  |
| Swagger                     | https://uawisedataapi.dpi.wi.gov/EdFiSwaggerV3/           |  |  |
| Swagger<br>tive Schools for | https://uawisedataapi.dpi.wi.gov/EdFiSwaggerV3/           |  |  |

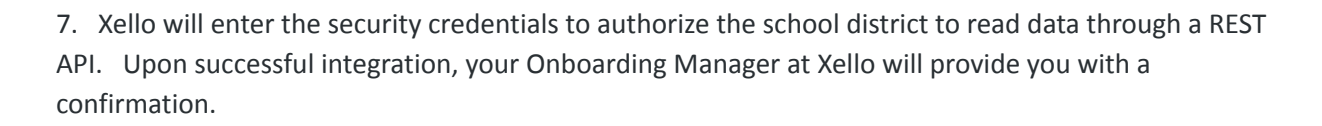

PUBLIC INSTRUCTION

#### **Final Touches**

- If your district is NOT using Course Planner, SIS data integration is no longer required and can be turned off. If your district is using Course Planner, please do not turn SIS data integration off.
- If your district is not currently using single sign-on with Xello and you wish to set up single sign-on using either email address or WISEId, please let your Onboarding Manager know.

# **Additional Help**

If you still need more help, see the contact information for technical support:

- Xello: Email <u>help@xello.world</u>
- DPI WISEdata Help: Email WISEdataVendorHelp@dpi.wi.gov

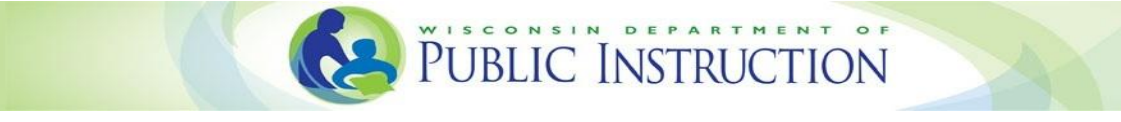

# Turning on Course Transcript in you SIS

#### Skyward:

- Qmlativ automatically sends Course Transcripts to the API.
- The following screen path is for SMS: Web Student Management > Federal/State Reporting > Ed-Fi > Setup > Configuration > New Ed-Fi Setup > edit Ed-Fi Setup record > WI State Reporting Options > Send Course Transcripts checkbox. When checked Course Transcript will send in Ed-Fi.

| Euriphi ( ) tonio                                                                                                    | Save |
|----------------------------------------------------------------------------------------------------|------|
| Profile: Wisconsin State Reporting                                                                                                    | Back |
| Identification (for your reference)                                                                                                    |      |
| Name: Testing 2020-2021                                                                                                    |      |
| Order: 1 V                                                                                                    |      |
| Connection to API                                                                                                    |      |
| Auth URL: https://uawisedataapi.dpi.wi.gov/EdFiWebApiV3                                                                                                    | 1    |
| API URL: https://uawisedataapi.dpi.wi.gov/EdFiWebApiV3/data/v3                                                                                                    |      |
| Key: Public_Skyward_Test                                                                                                    |      |
| Secret: f7e33b02-74f9-4d8e-bf18-463b40a1171c                                                                                                    |      |
| Do NOT use school year in API URL                                                                                                    |      |
| Common Options                                                                                                    |      |
| Local Education Agency ID: 7372 Auto-Fill                                                                                                    |      |
| School Year Begin Date: 09/01/2020                                                                                                    |      |
| School Year End Date: 06/04/2021                                                                                                    |      |
|                                                                                                    |      |
| Class Options                                                                                                    |      |
| Divide Classes Based on Credit-Earning Grades                                                                                                    |      |
| Create Classes for School where the Class Meets                                                                                                    |      |
|                                                                                                    |      |
| Other Options                                                                                                    |      |
| Create Staff for School of Assigned Building                                                                                                    |      |
| Create Staff for Default School of Staff-Entity                                                                                                    |      |
| Student Classes in Schools Where Student is Not Enrolled                                                                                                    |      |
| O Do Not Send these Student Classes (recommended for most districts)                                                                                                    |      |
| Create Additional Enrollment Records for Class School(s)                                                                                                    |      |
| WI State Reporting Options                                                                                                    |      |
| Do Not Send Special Ed Records                                                                                                    |      |
| Do Not Send Discipline Records                                                                                                    |      |
| Cond Student Addresses                                                                                                    |      |
| Attendance Blackout: [1] to [1] (leave black for no blackout)                                                                                                    |      |
|                                                                                                    |      |
| Nightly Maintenance ?                                                                                                    |      |
|                                                                                                    |      |
| There is no active Scheduled Task for Ed-Fi Nightly Maintenance.                                                                                                    |      |
| There is no active Scheduled Task for Ed-Fi Nightly Maintenance.<br>This task is required for Ed-Fi to continue functioning correctly.<br>To correct this, please go to Ed-Fi Setup / Nightly Maintenance. |      |